**İşCep** şifresi iOS uyumlu cep telefonunuzda nasıl oluşturulur?

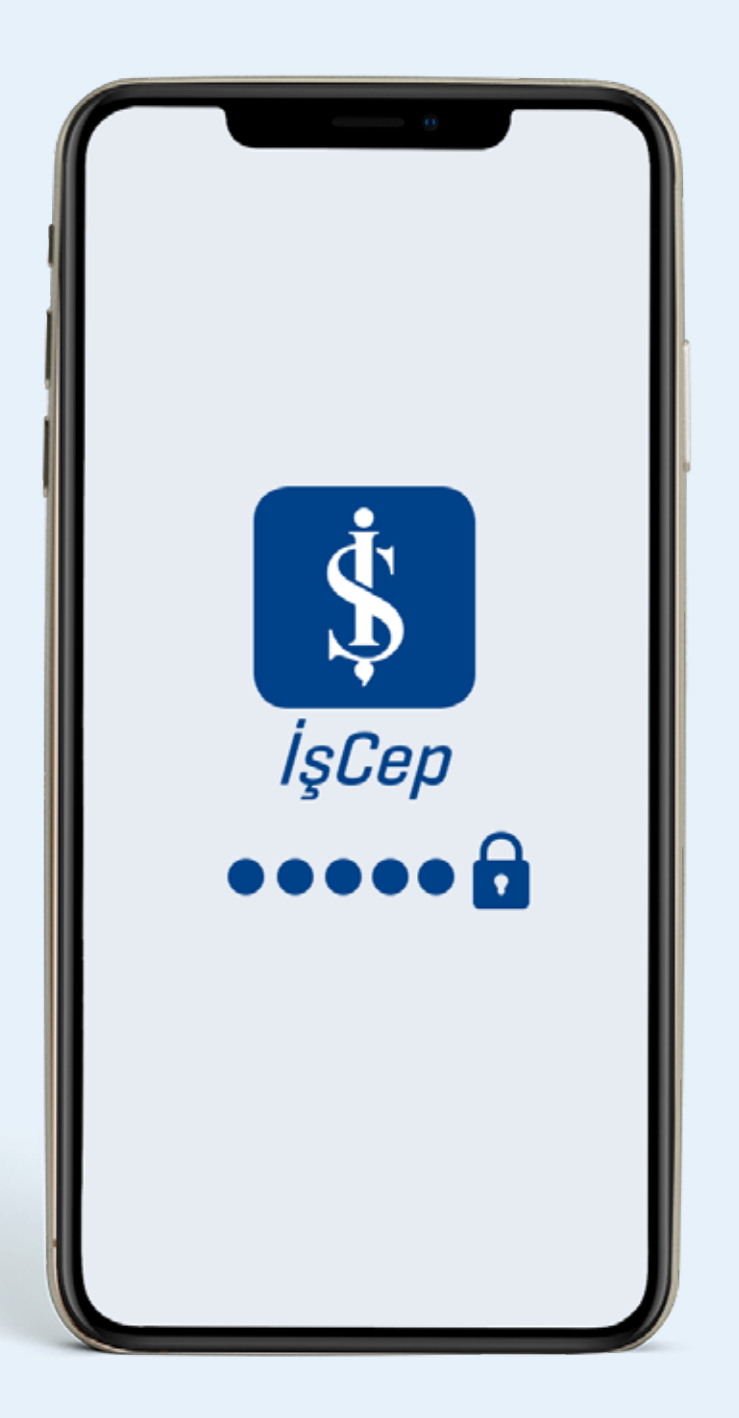

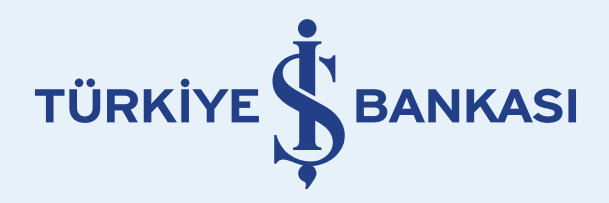

# **İşCep**'i açın ve **Bireysel Giriş** butonuna dokunun.

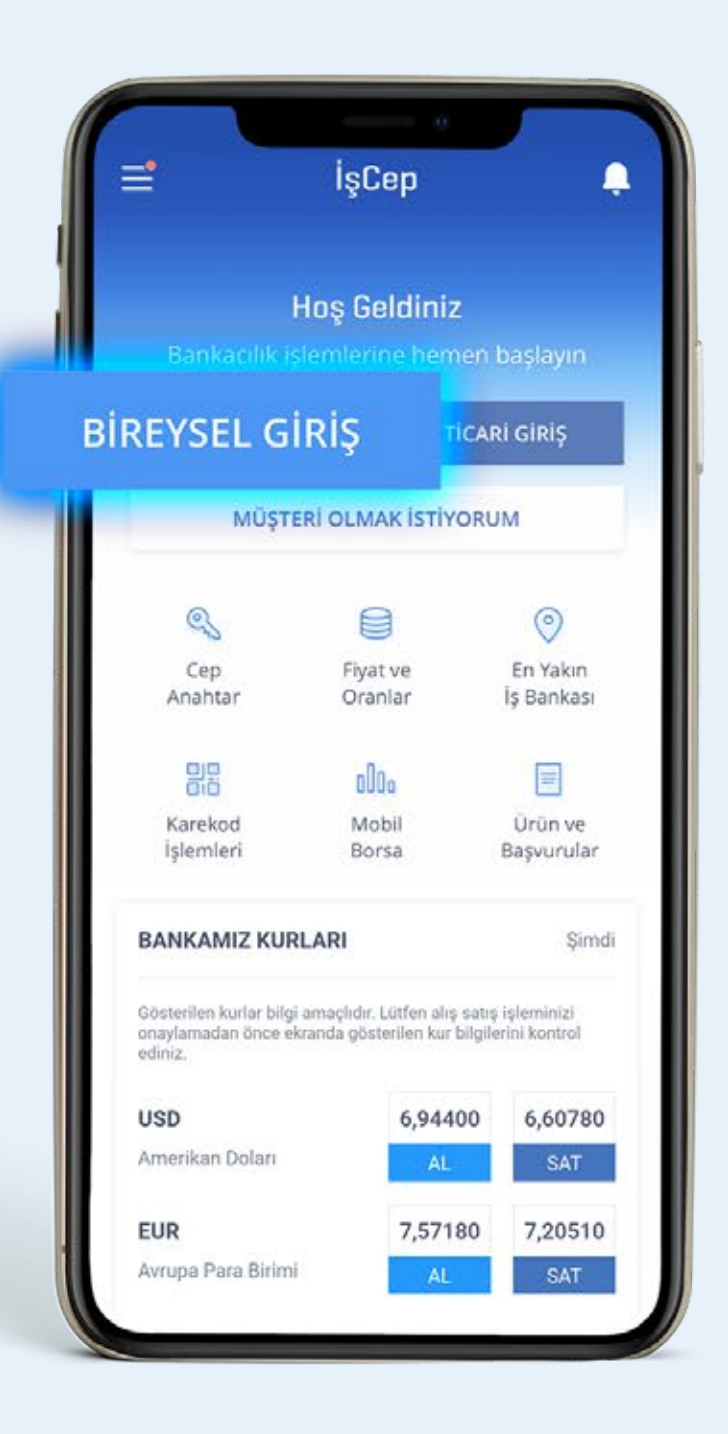

## Açılan ekranda **Şifre Oluşturun** kısmına dokunun.

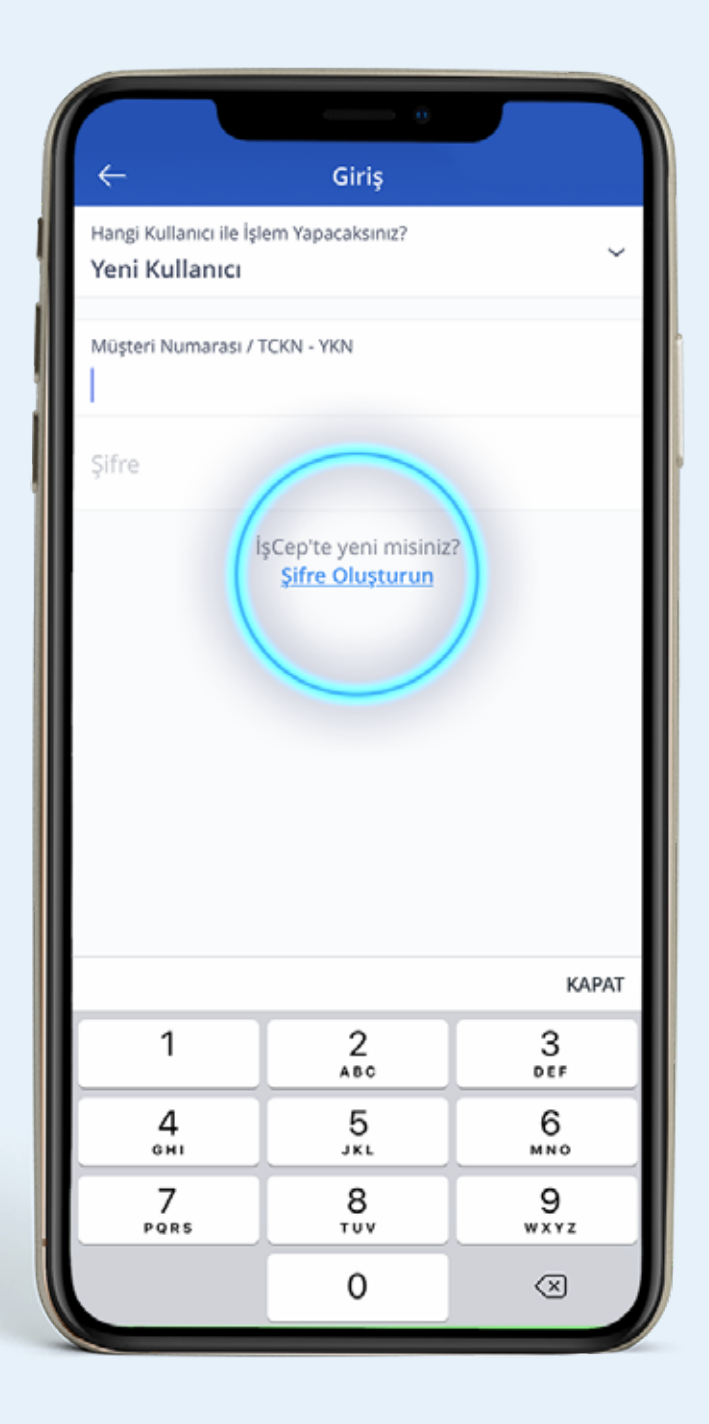

#### Yeni Şifre Belirleme ekranında ilk kutucuğa İş Bankası Müşteri Numaranızı ya da T.C. Kimlik Numaranızı girin.

|           | ← Y                                        | eni Şifre Belirle    | eme     |               |   |
|-----------|--------------------------------------------|----------------------|---------|---------------|---|
|           | Hangi Kullanıcı ile İşle<br>Yeni Kullanıcı | em Yapacaksınız?     |         | ~             |   |
|           | Bireysel                                   |                      | Ticari  |               | 1 |
| Müşteri I | Numarası / <b>TCKI</b>                     | N - YKN              |         |               |   |
| 123457    | 789010                                     |                      |         |               |   |
|           | Cep Telefonu Numar                         | asi                  |         |               |   |
|           | 1                                          | 2                    |         | КАРАТ         |   |
|           |                                            | ABC                  | 0       | 5             |   |
|           |                                            |                      |         |               |   |
|           | 4<br>сні                                   | 5<br>JKL             | E MI    | Э<br>No       |   |
|           | 4<br>GHI<br>7<br>PORS                      | 5<br>JKL<br>8<br>TUV | (<br>MI | D<br>No<br>Yz |   |

# İkinci kutucuğa ise **cep telefonu numaranızı** girin.

|        | ← Ye                                              | ni Şifre Belirle | me       |       |
|--------|---------------------------------------------------|------------------|----------|-------|
| - (    | Hangi Kullanıcı ile İşle<br><b>Yeni Kullanıcı</b> | m Yapacaksınız?  |          | ~     |
|        | Bireysel                                          |                  | Ticari   |       |
|        | Müşteri Numarası / T<br>12345789010               | CKN - YKN        |          |       |
| Cep Te | lefonu Numaras                                    | SI               |          |       |
| TR +9  | 0 ~ 555 300                                       | 0 00 XX          |          |       |
|        |                                                   |                  |          |       |
|        |                                                   |                  |          |       |
|        | 6                                                 |                  |          | KAPAT |
|        | 1                                                 | 2                | 3        |       |
|        |                                                   | ABC              | DEF      |       |
|        | _                                                 | b                | 6        |       |
|        | 4<br>оні                                          | JKL              | MN       | >     |
|        | 4<br>GHI<br>7<br>Pors                             | јкі<br>8<br>тич  | 9<br>wxy | 2     |

## **Devam** butonuna basın.

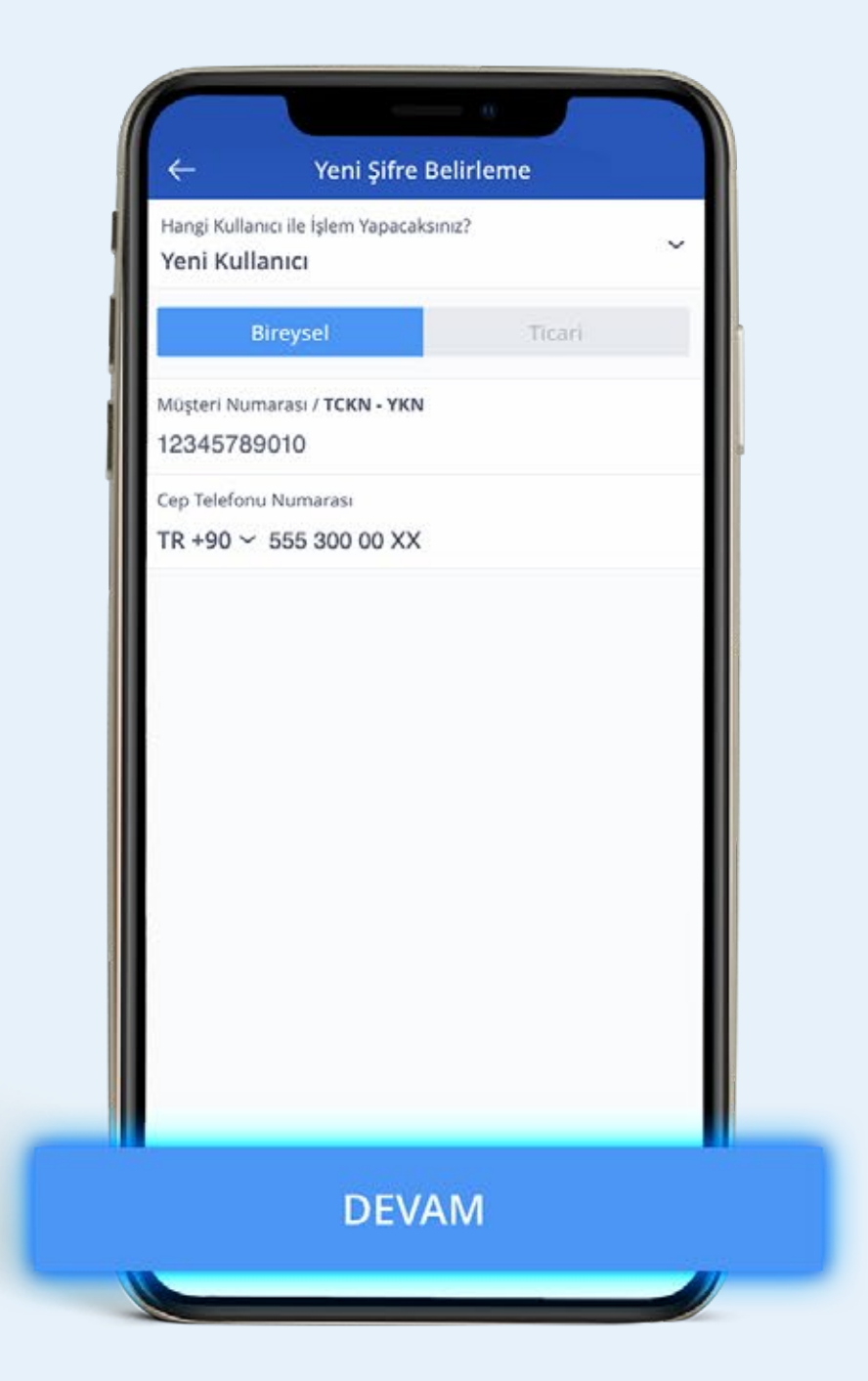

Açılan ekrana cep telefonunuza bankamız tarafından SMS ile gönderilen **Mobil Onay Kodu**'nu girin.

| <b>IS B</b><br>"988<br>Kod | MESSAGES<br>ANKASI<br>8195" IsCep Anii<br>unuz. 01.04.202 | nda Sifre icin N<br>0-23:18 / Bank | lobil Onay<br>amiz calisani da | now |
|----------------------------|-----------------------------------------------------------|------------------------------------|--------------------------------|-----|
|                            | Mobil Onay Kodu                                           |                                    |                                |     |
|                            |                                                           |                                    | KAPAT                          |     |
|                            | 1                                                         | 2                                  | 3<br>DEF                       |     |
|                            | 4                                                         | 5<br>JKL                           | 6<br><sup>м N O</sup>          |     |
|                            | 7<br>PQRS                                                 | 8<br>TUV                           | 9<br>wxyz                      |     |
|                            |                                                           | 0                                  | $\bigotimes$                   |     |

6

## **Güvenlik Adımı** sorusunu cevaplayın.

| ← Güvenlik Adımı<br>Anında şifre işleminde kullanmak istediğiniz kartınızı<br>seçip, kart şifrenizi giriniz. |            |            |  |
|----------------------------------------------------------------------------------------------------|------------|------------|--|
| ิตอุรัเทบท                                                                                                   |            | Pestercard |  |
| Kart Şifrenizin 1. ve 3                                                                                      | s haneleri |            |  |
|                                                                                                    |            | KAPAT      |  |
| 1                                                                                                    | 2<br>^BC   | 3<br>def   |  |
| 4<br>вні                                                                                                    | 5<br>JKL   | 6<br>MN0   |  |
| 7<br>PORS                                                                                                    | 8<br>TUV   | 9<br>wxyz  |  |
|                                                                                                    | 0          | $\otimes$  |  |

Açılan **Yeni Şifre Belirleme** ekranında belirleyeceğiniz 6 haneli şifrenizi **Yeni Şifre** ve **Yeni Şifre (Tekrar)** kısmındaki kutucuklara girin ve **Devam** tuşuna basın.

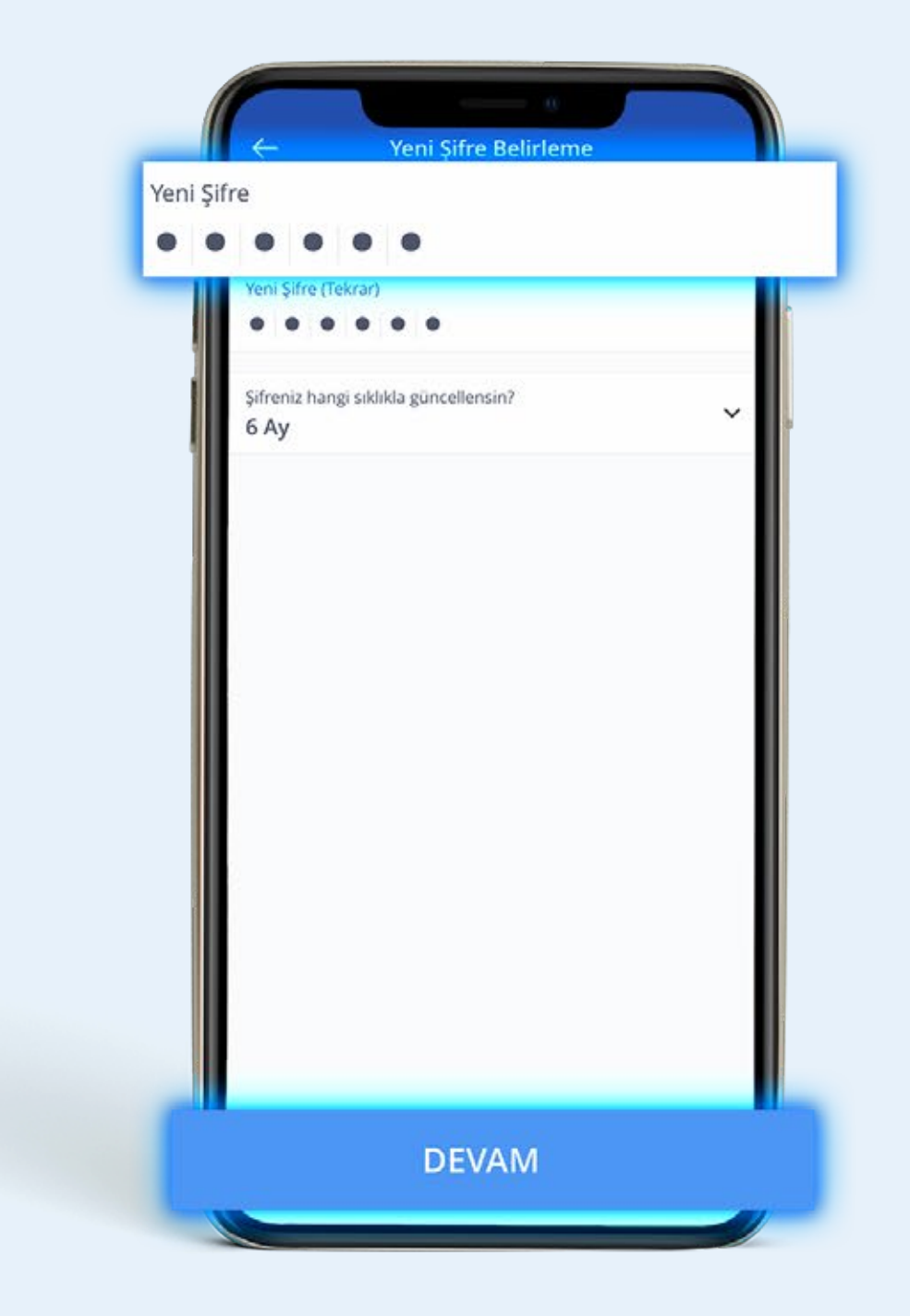

# Şifrenizi belirlerken dikkat etmeniz gerekenler:

Belirleyeceğiniz şifre;

- 6 haneli olmalı ve rakamlardan oluşmalı.
- O ile başlamamalı ve doğum yılınızı içermemeli.
- Birbirini tekrar eden ve ardışık sayılardan oluşmamalı.
- Varsa son şifrenizden farklı olmalı.

Ardından şifrenizi hangi sıklıkla güncellemek istediğinizi seçerek **Devam** butonuna basın.

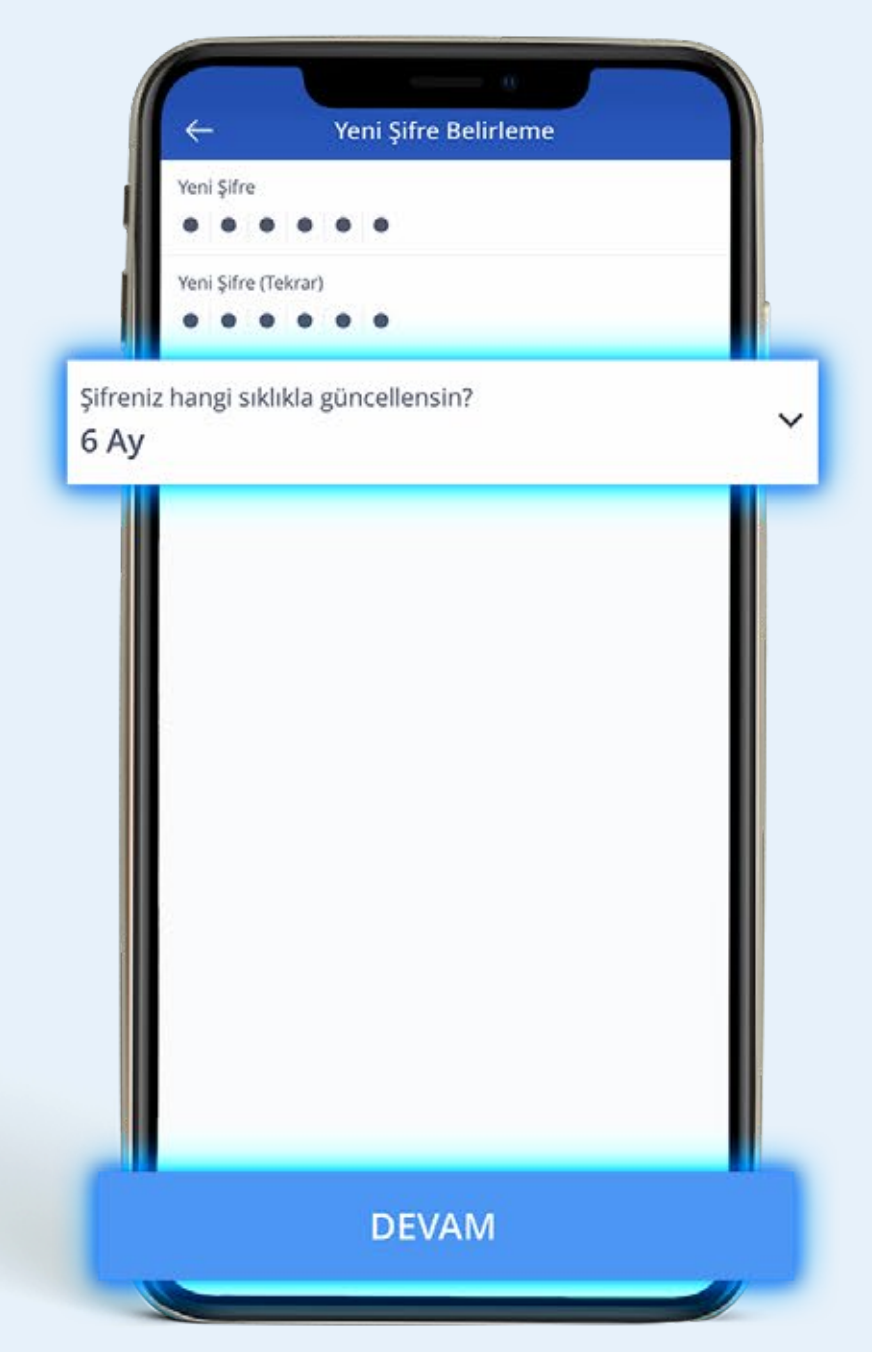

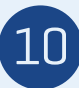

**İşte bu kadar! İşCep şifrenizi belirlediniz.** Artık İşCep'in hayatınızı kolaylaştıran özellikleriyle bankacılık işlemlerinizi gerçekleştirebilirsiniz.

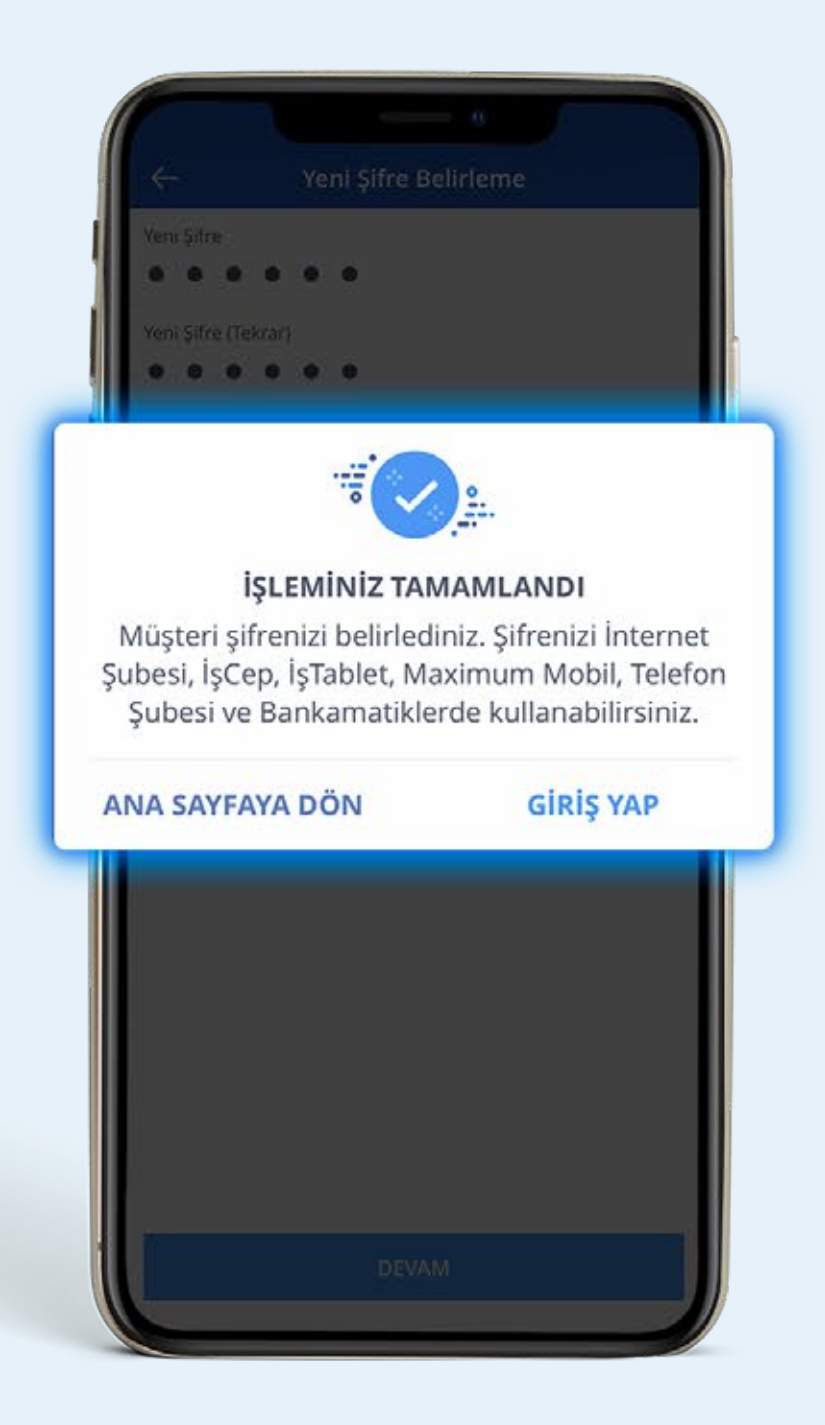

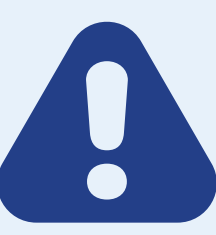

Tanımadığınız kişilerden gelen telefonlara itibar etmeyin ve **şifrenizi kimse ile paylaşmayın**.

Sağlıklı günler dileriz.

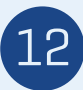